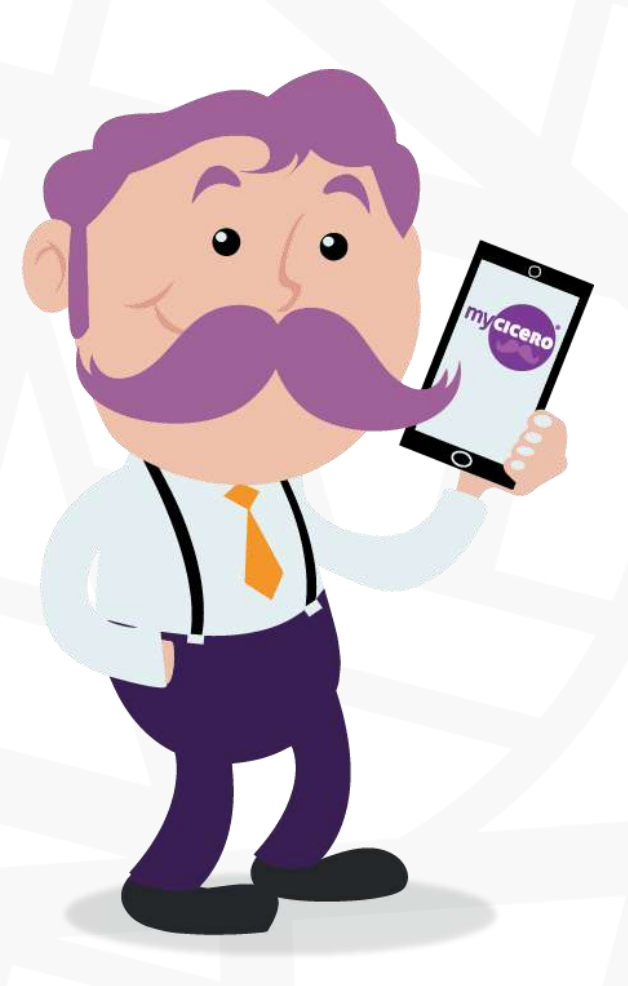

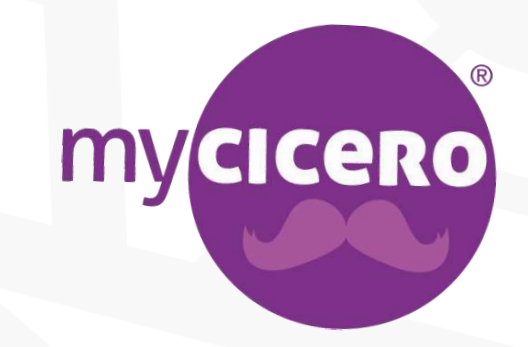

Piattaforma per il pagamento della sosta tramite mobile

# Registrazione 1/2

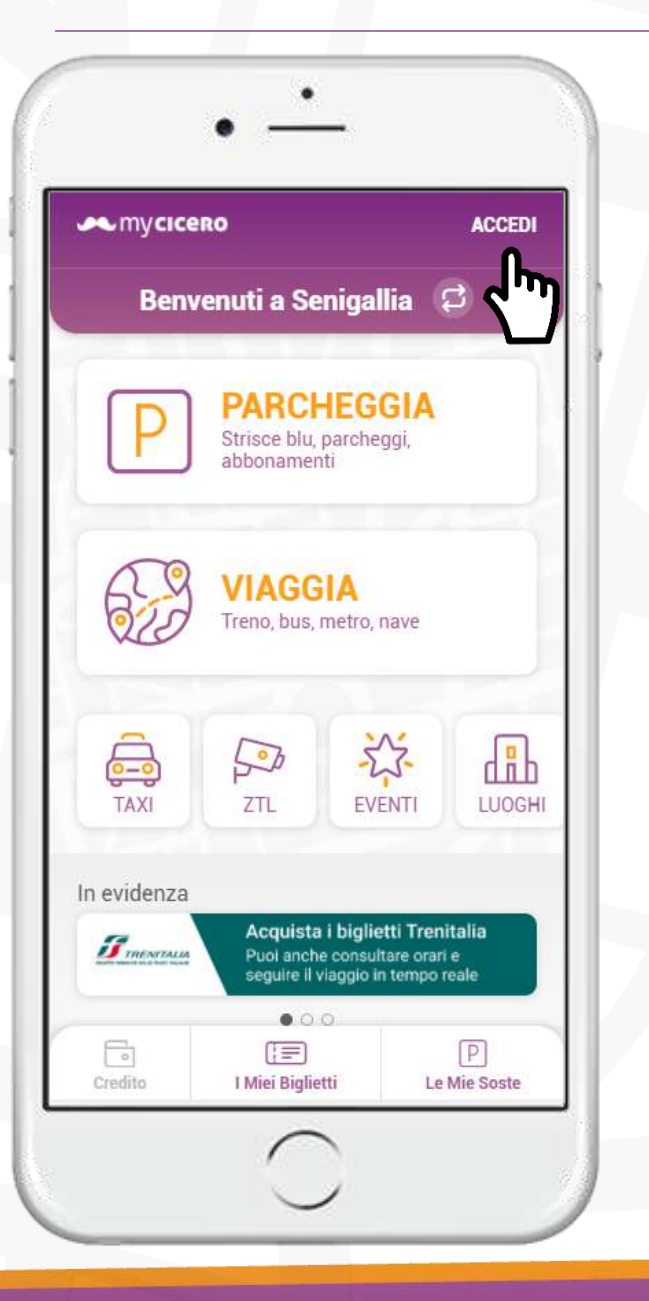

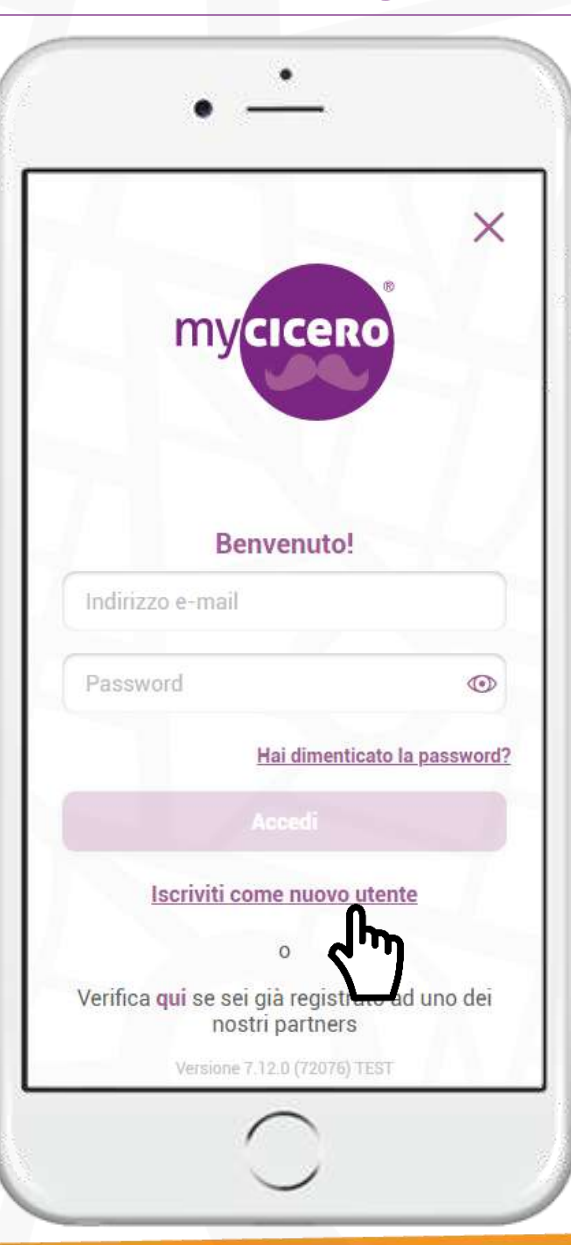

Per registrarsi all'app, dalla home, cliccare su *Accedi* in alto a destra e poi su *Iscriviti come nuovo utente.* 

### Mycicero

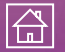

## Registrazione 2/2

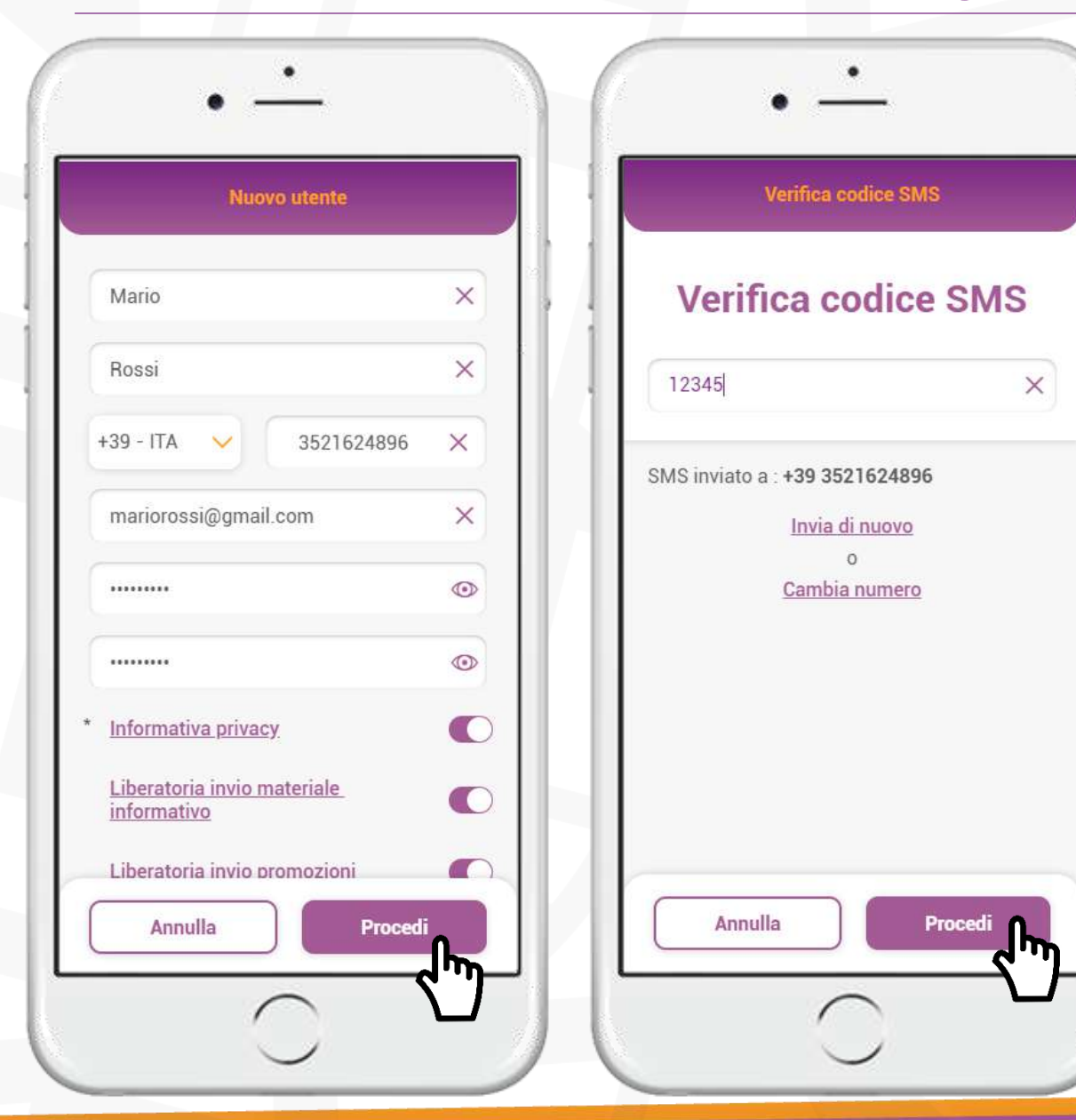

Compilare tutti i campi, confermare i consensi richiesti e cliccare su *Procedi*. Inserire il codice di verifica che viene recapitato tramite sms e cliccare su *Procedi*.

### Mycicero

3

# Modalità di pagamento 1/4

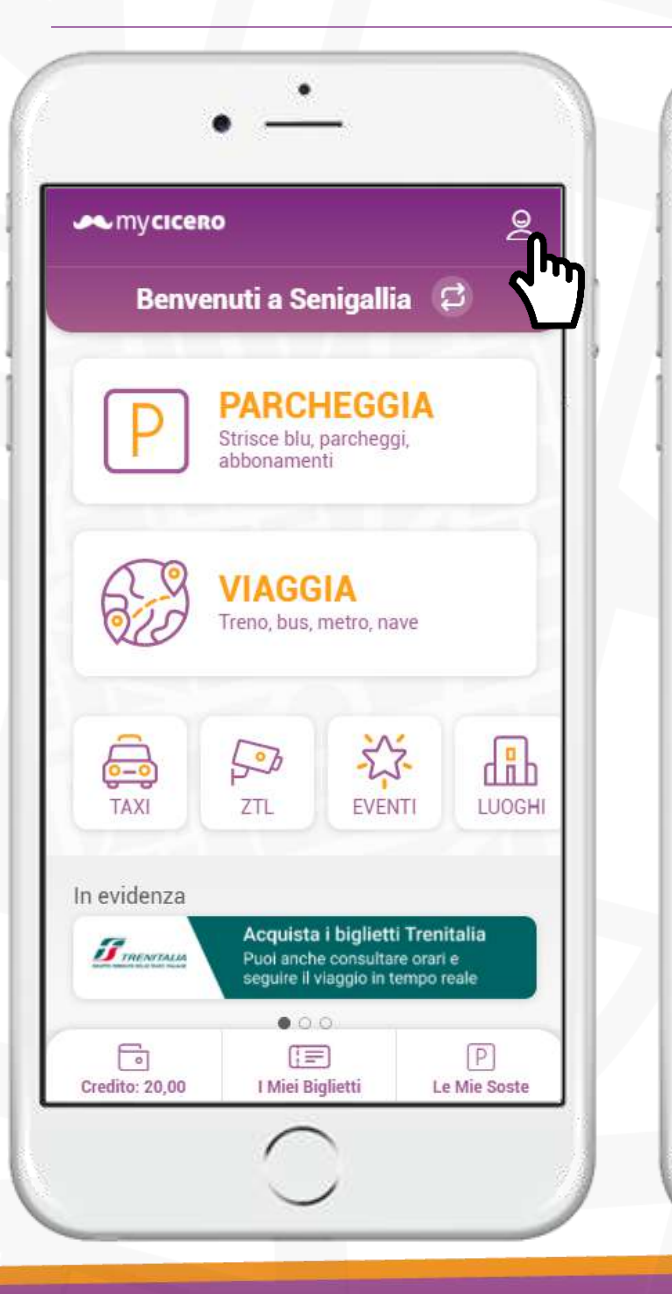

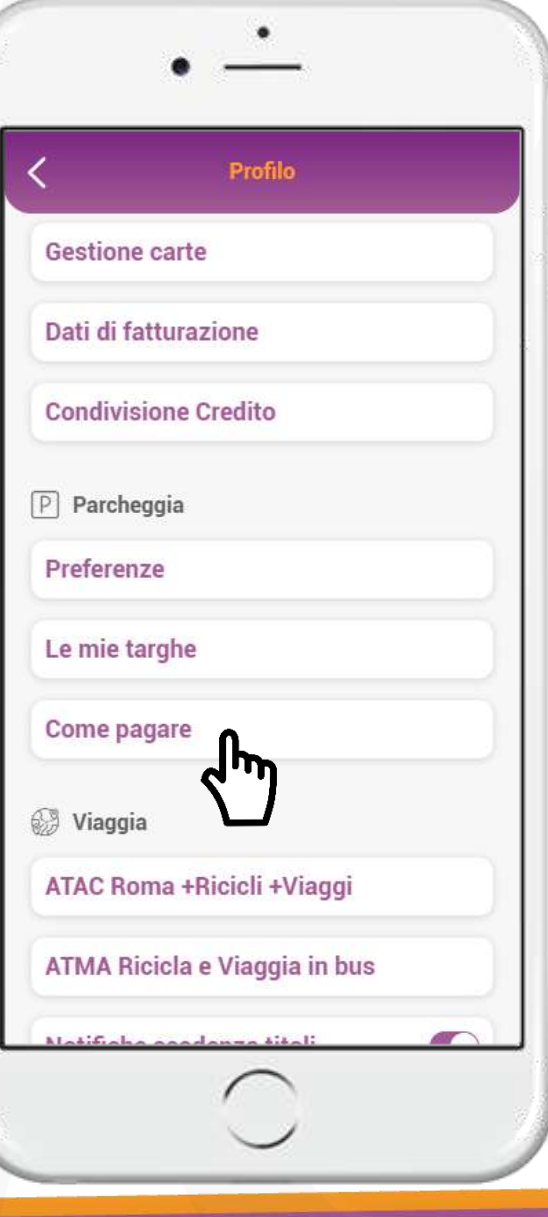

È possibile pagare la sosta tramite due modalità:

- Credito ricaricato nel borsellino myCicero (ricaricabile tramite carta di credito, Satispay, SisalPay, PostePay, ...)
- Addebito diretto su carta di credito/debito registrata.

Per impostare la modalità di pagamento, dalla home, cliccare in alto a destra e poi su *Come pagare.* 

### Mycicero

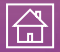

# Modalità di pagamento 2/4

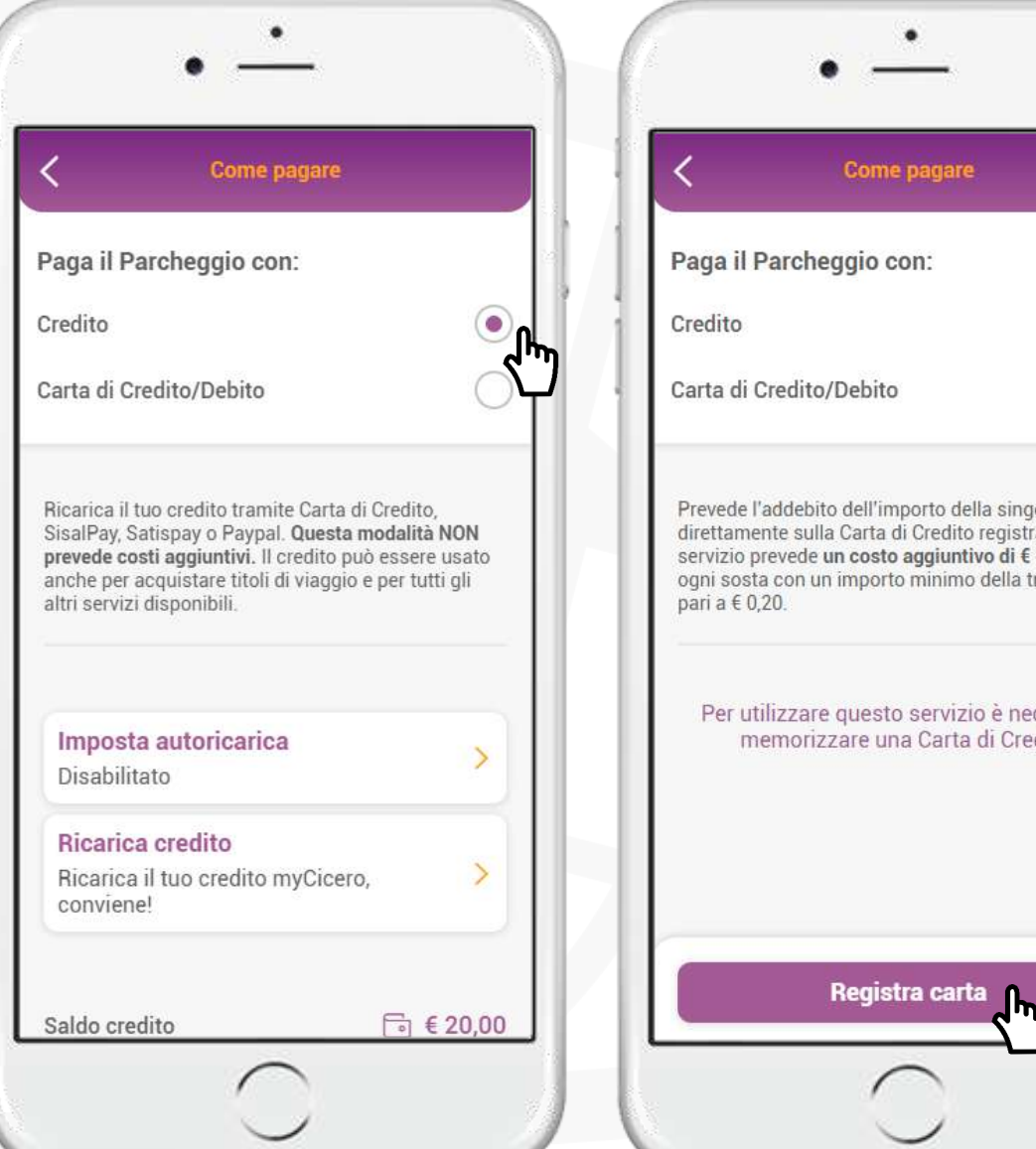

Come pagare Paga il Parcheggio con: 0 Carta di Credito/Debito Prevede l'addebito dell'importo della singola sosta direttamente sulla Carta di Credito registrata. Questo servizio prevede un costo aggiuntivo di € 0,08 per ogni sosta con un importo minimo della transazione Per utilizzare questo servizio è necessario memorizzare una Carta di Credito.

Scegli se pagare con Credito ricaricato nel borsellino myCicero Carta di 0 credito/debito.

Per pagare con Carta di credito/debito è necessario registrarla nel proprio account, quindi cliccare su Registra carta.

### Mycicero

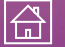

# Modalità di pagamento 3/4 – registrazione carta

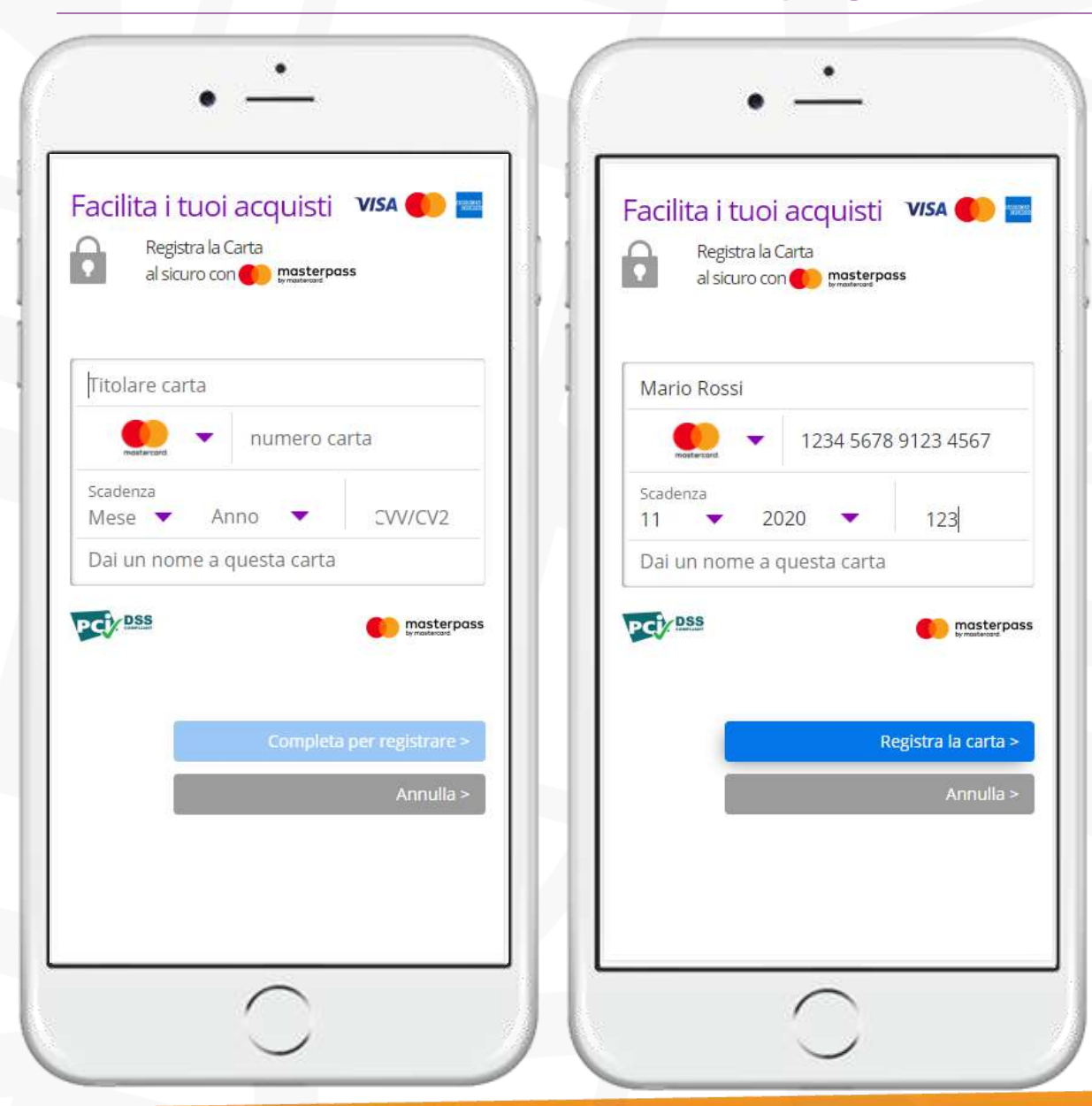

Completare tutti i campi richiesti e cliccare su *Registra la carta*.

### Mycicero

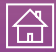

## Modalità di pagamento 4/4 – ricarica del credito

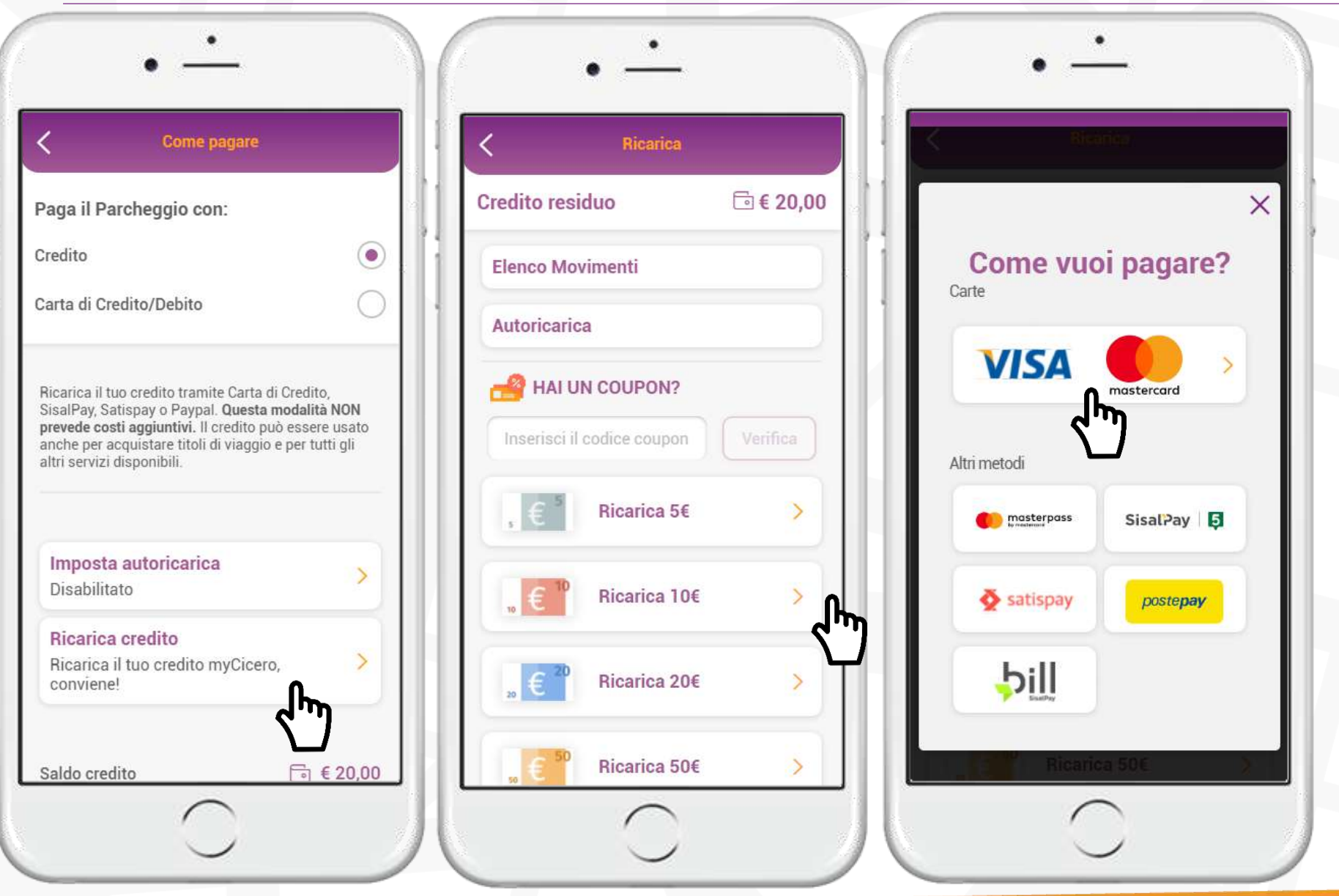

Per pagare con il credito ricaricato nell'app è necessario effettuare una ricarica del borsellino. Cliccare su *Ricarica credito* e scegliere il taglio di ricarica. Scegliere la modalità di pagamento e proseguire.

#### Mycicero

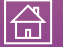

## Attivazione sosta 1/2

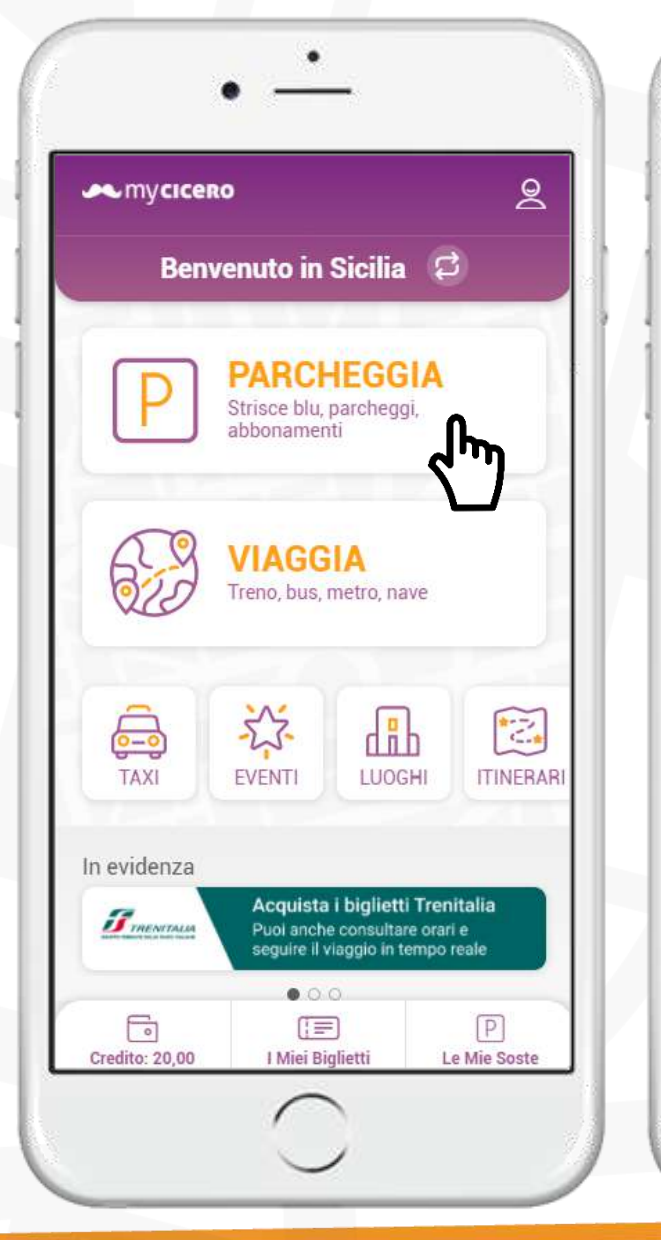

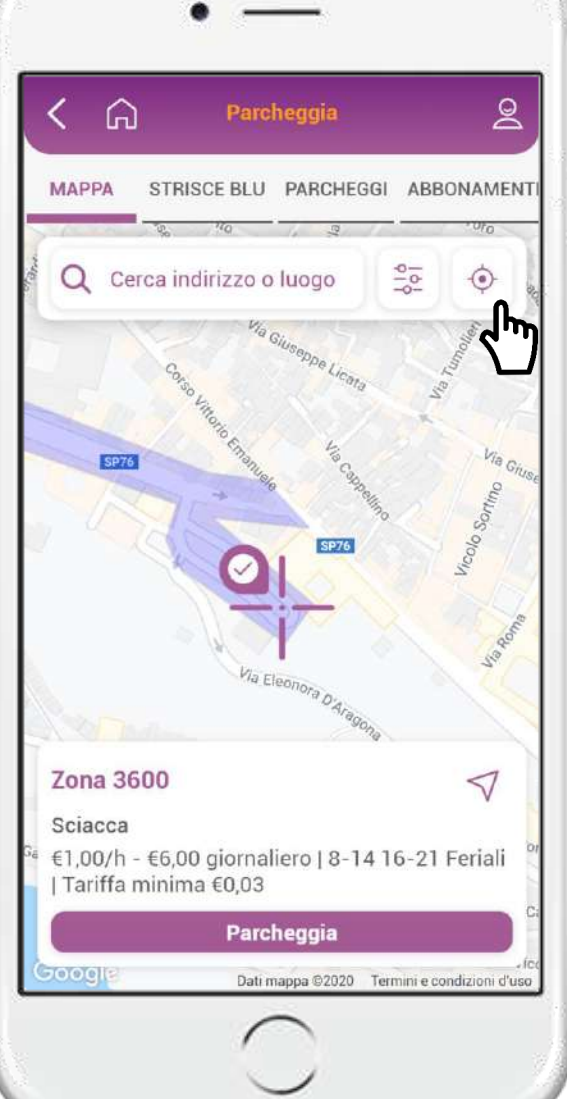

Dalla home, cliccare su Parcheggia. Se si ha il GPS attivo, l'app suggerisce automaticamente la zona in cui sostare, altrimenti è possibile indicare l'indirizzo in cui si sta sostando.

### **Mycicero**

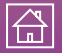

## Attivazione sosta 2/2

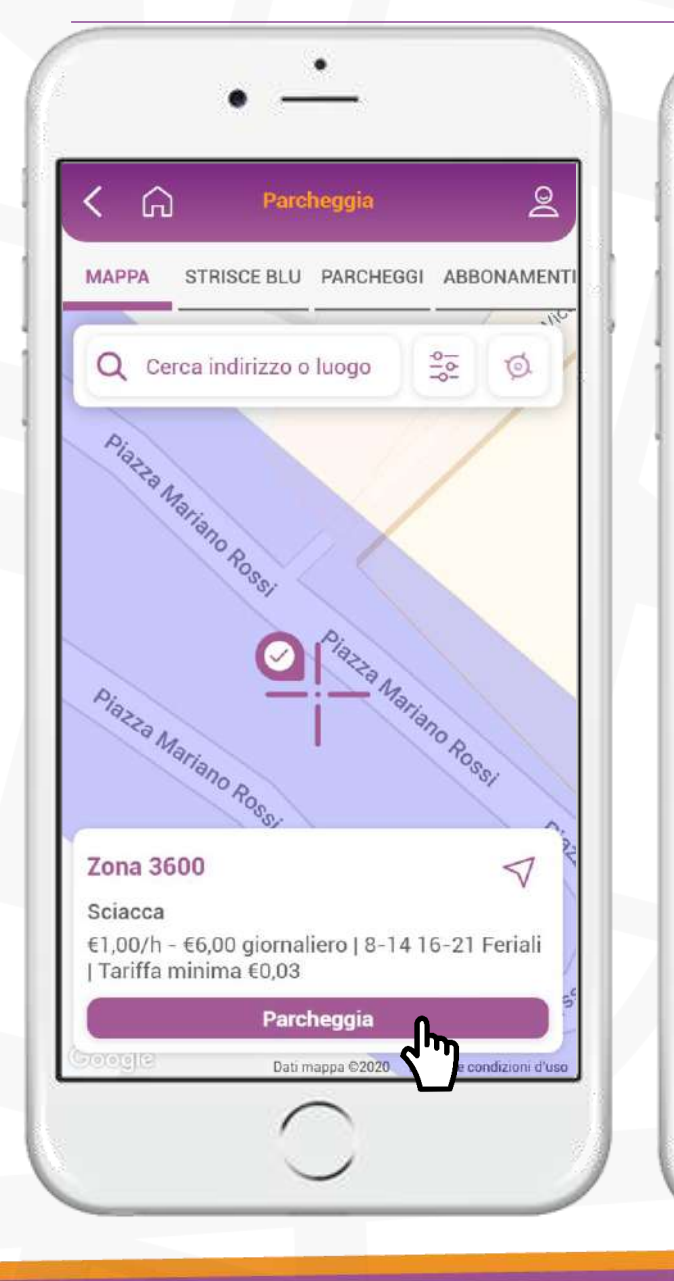

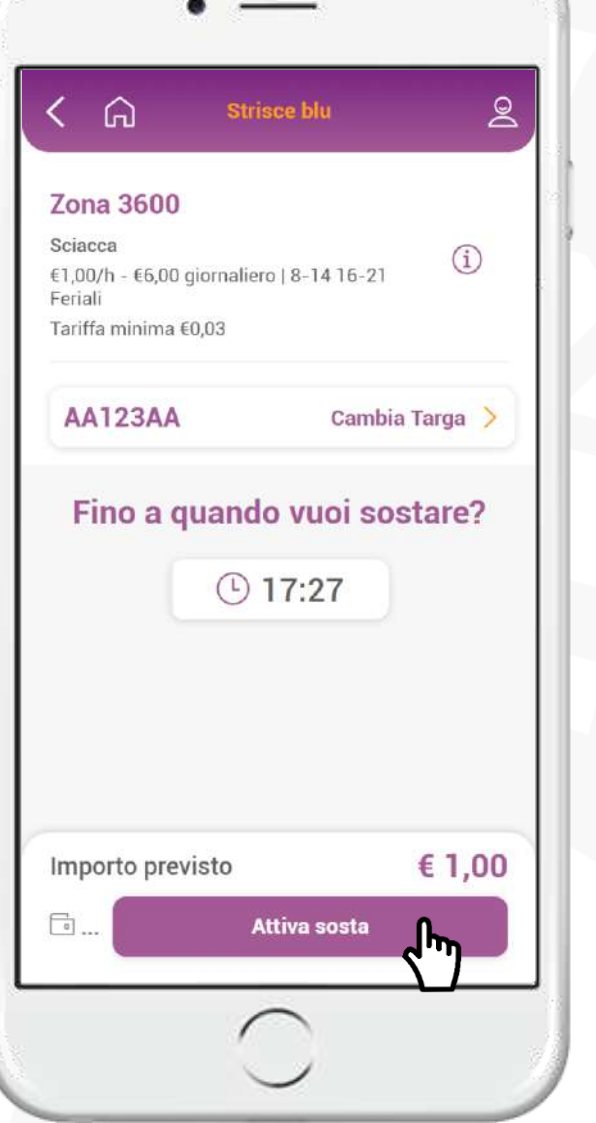

Dopo aver effettuato la geolocalizzazione cliccare su *Parcheggia.* 

Selezionare la **targa** e la **durata**, verificare l'importo previsto e cliccare su *Attiva sosta*. Possono essere memorizzate una o più targhe.

### Mycicero

#### The technological platform for smart services

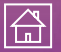

## Prolunga/Termina sosta

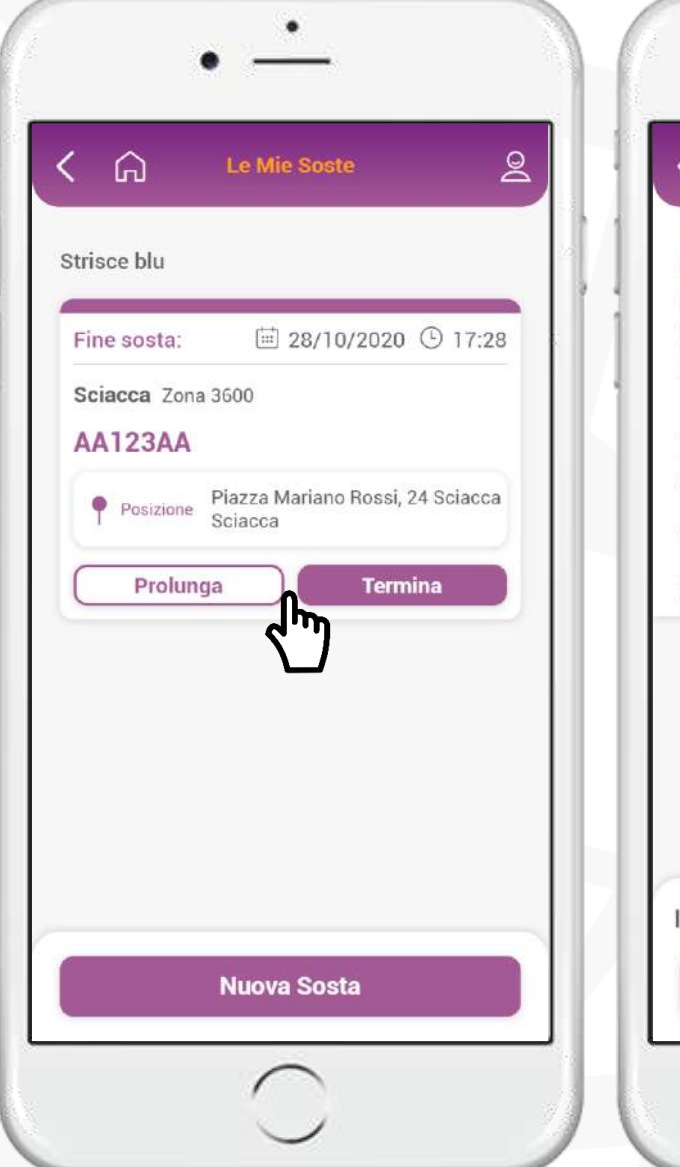

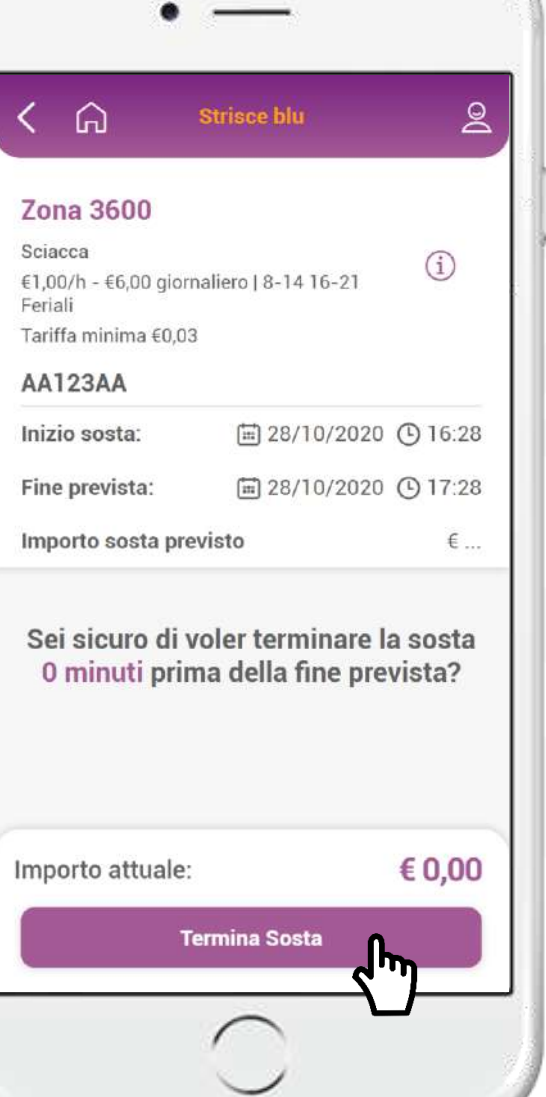

Nella sezione *Le mie soste* è possibile **prolungare** in qualsiasi momento il parcheggio direttamente **da app**, oppure **terminarla** se si lascia il parcheggio prima del previsto.

### Mycicero

#### The technological platform for smart services

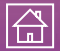

## Acquisto abbonamento sosta (1/3)

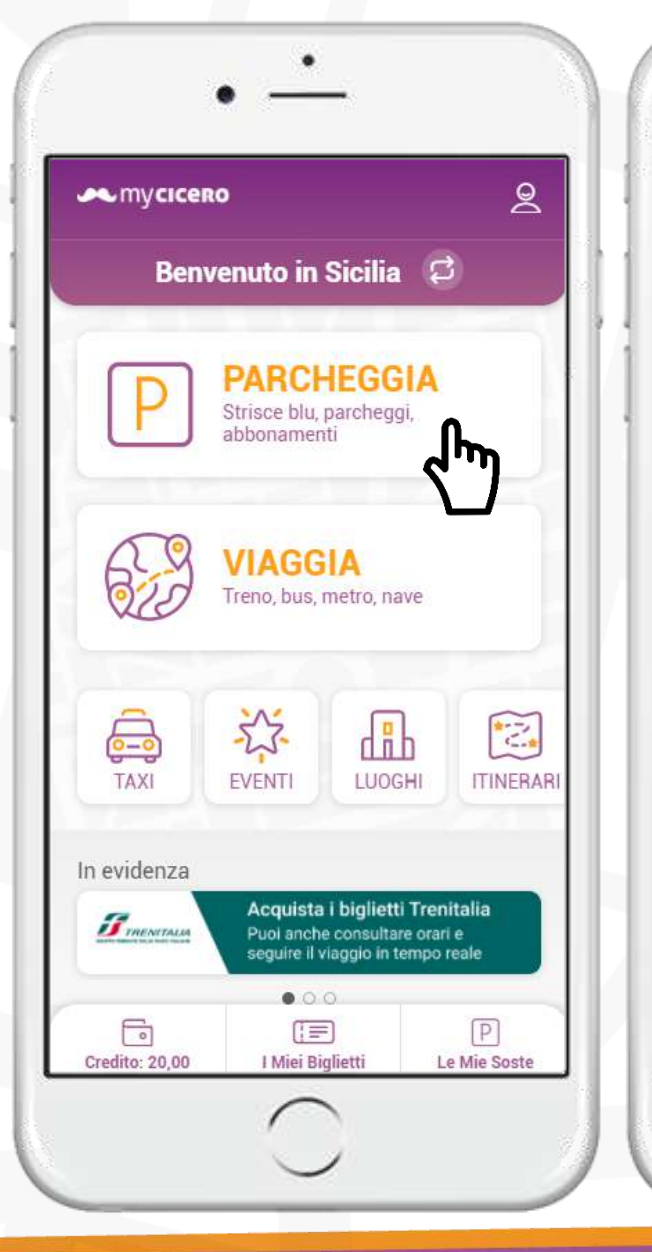

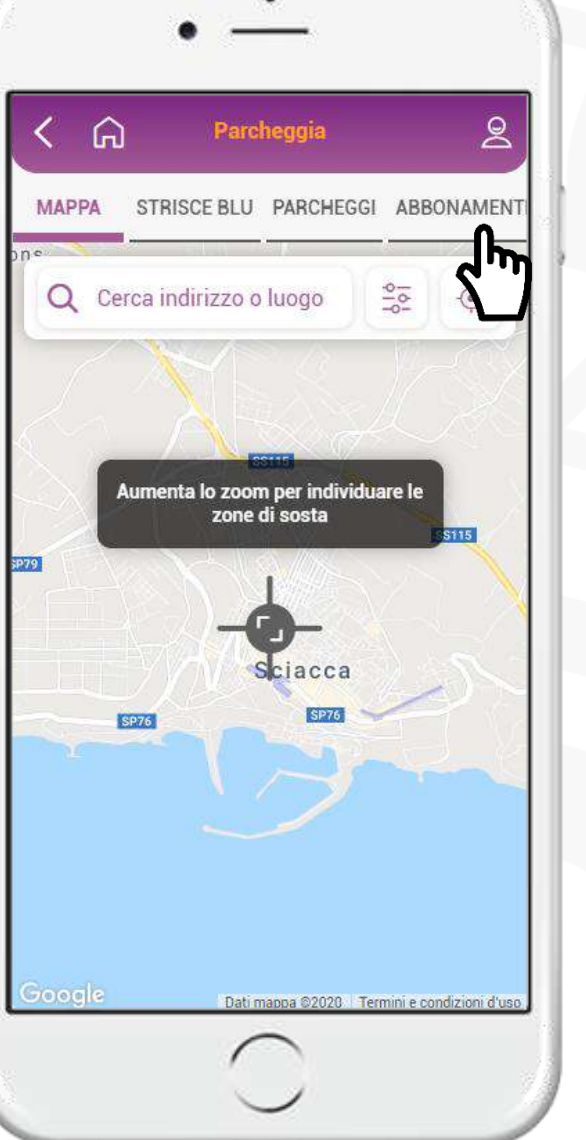

Per acquistare un abbonamento, dalla home, cliccare su Parcheggia e andare nella sezione *Abbonamenti*.

### **Mycicero**

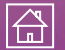

## Acquisto abbonamento sosta (2/3)

2

(i)

€ 20,00 >

€ 50,00

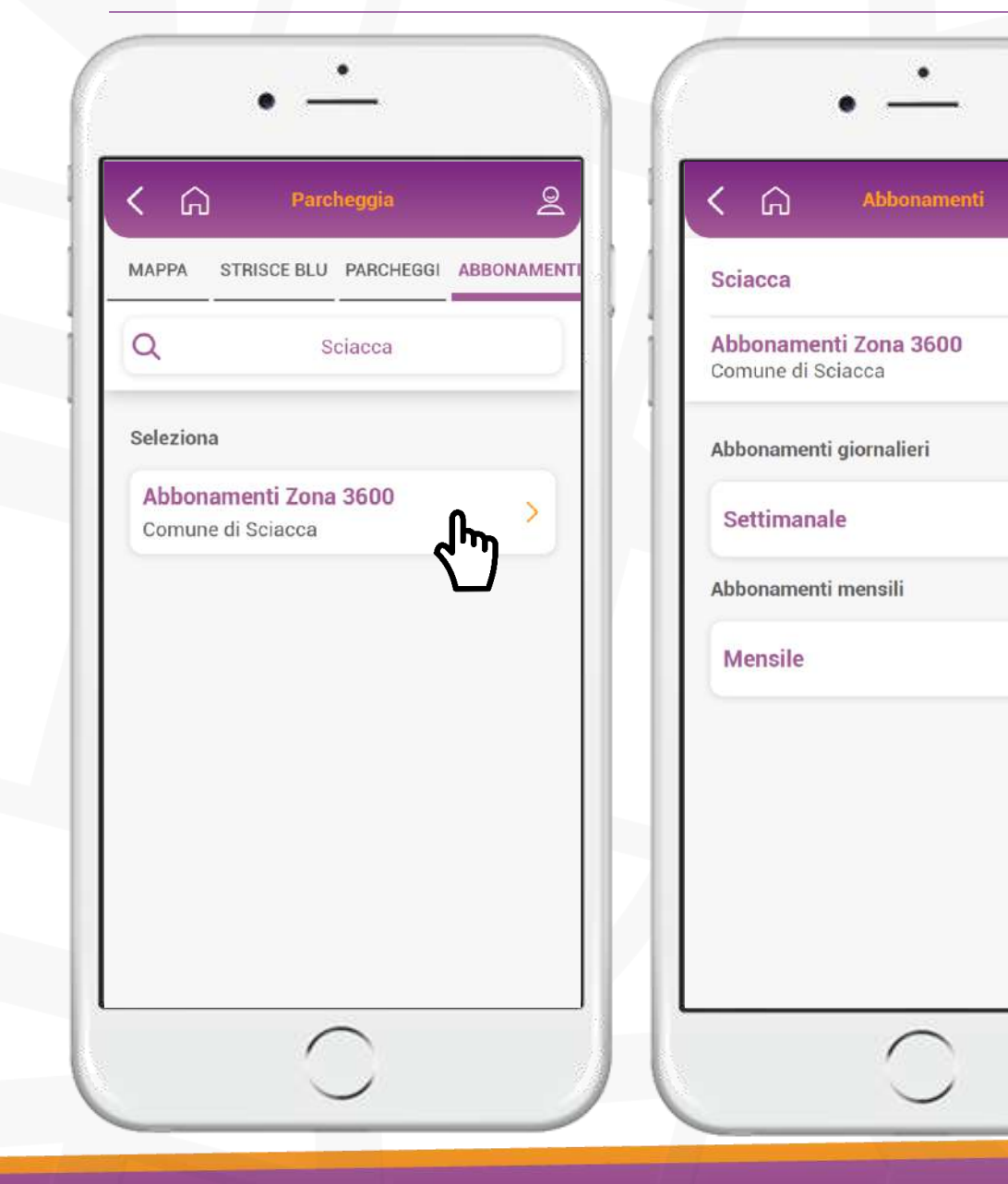

Selezionare l'abbonamento che si desidera acquistare tra settimanale o mensile.

### Mycicero

La piattaforma tecnologica che facilita l'accesso ai servizi

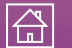

• 12

## Acquisto abbonamento sosta (3/3)

| K 🎧 Abbonamenti                      | 2                      |
|--------------------------------------|------------------------|
| <b>Sciacca</b><br>Comune di Sciacca  | í                      |
| Abbonamenti Zona 3600<br>Settimanale | € 20,00                |
| AA123AA Can                          | nbia Targa >           |
| Valido<br>dal: 29/10/2020            | 11:02                  |
| Fino al: 📰 05/11/2020                | ( <sup>1</sup> ) 11:02 |
| Tariffa<br>Agevolazioni              | € 20,00<br>€ 0,00      |
| Importo previsto                     | € 20,00                |
| ⊡ € 145,27 Paga subito o             | con credito            |
| Alt                                  | tro metod              |

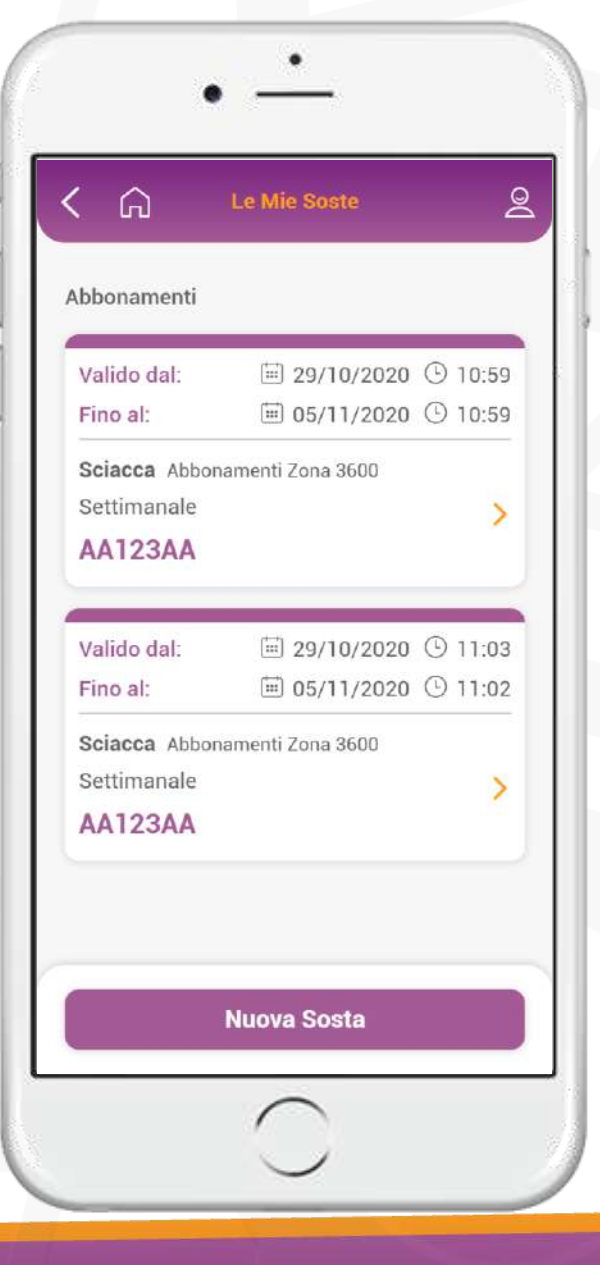

Una volta pagato l'abbonamento è possibile visualizzarlo nella sezione *Le mie soste*.

### Mycicero

La piattaforma tecnologica che facilita l'accesso ai servizi

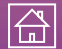

• 13